ABank

| COLLABORATORS |         |                 |           |  |  |  |
|---------------|---------|-----------------|-----------|--|--|--|
|               | TITLE : |                 |           |  |  |  |
|               | ABank   |                 |           |  |  |  |
| ACTION        | NAME    | DATE            | SIGNATURE |  |  |  |
| WRITTEN BY    |         | January 9, 2023 |           |  |  |  |

| REVISION HISTORY |      |             |      |  |  |  |
|------------------|------|-------------|------|--|--|--|
|                  |      |             |      |  |  |  |
| NUMBER           | DATE | DESCRIPTION | NAME |  |  |  |
|                  |      |             |      |  |  |  |
|                  |      |             |      |  |  |  |
|                  |      |             |      |  |  |  |

# Contents

| 1 | ABa  | nk               | 1 |
|---|------|------------------|---|
|   | 1.1  | ABank            | 1 |
|   | 1.2  | Vorwort          | 2 |
|   | 1.3  | Danksagungen     | 2 |
|   | 1.4  | Disclaimer       | 3 |
|   | 1.5  | Vertrieb         | 3 |
|   | 1.6  | Copyrights       | 3 |
|   | 1.7  | Installation     | 3 |
|   | 1.8  | Benutzung        | 4 |
|   | 1.9  | Projekt-Menü     | 4 |
|   | 1.10 | Neu öffnen       | 5 |
|   | 1.11 | Laden            | 5 |
|   | 1.12 | Öffnen und laden | 5 |
|   | 1.13 | Sichern          | 5 |
|   | 1.14 | Sichern als      | е |
|   | 1.15 | Schliessen       | е |
|   | 1.16 | Benutzer         | 6 |
|   | 1.17 | Über             | е |
|   | 1.18 | Verlassen        | е |
|   | 1.19 | Editieren-Menü   | e |
|   | 1.20 | Einfügen         | 7 |
|   | 1.21 | Löschen          | 7 |
|   | 1.22 | Sortieren        | 7 |
|   | 1.23 | Validieren       | 7 |
|   | 1.24 | Konto            | 8 |
|   | 1.25 | Kategorien       | 8 |
|   | 1.26 | Notizbuch        | 8 |
|   | 1.27 | Tools-Menü       | 8 |
|   | 1.28 | Statistik        | 9 |
|   | 1.29 | Jährliche Bilanz | 9 |

| 1.30 | ruck                | 9  |
|------|---------------------|----|
| 1.31 | oreinstellungs-Menü | 9  |
| 1.32 | nterlace-Bildschirm | 10 |
| 1.33 | ausende getrennt    | 10 |
| 1.34 | con speichern       | 10 |
| 1.35 | instellen           | 10 |
| 1.36 | Conten-Menû         | 10 |
| 1.37 | GIP                 | 11 |
| 1.38 | ugs                 | 11 |
| 1.39 | erbesserungen       | 11 |
| 1.40 | eschichtliches      | 12 |

## **Chapter 1**

## ABank

## 1.1 ABank

ABank Programmierung version 1.0 David Gaussinel © 1994 David Gaussinel Graphik Stéphane Anquetil 1. Einführung 5. Menüs-Beschreibung 1.1 Vorwort 5.1 Projekt 1.2 Danksagungen 5.2 Editieren 5.3 Tools 2. Rechtliches 5.4 Voreinstellungen 2.1 Disclaimer 5.5 Kontos 2.2 Vertrieb 2.3 Copyrights 6. AGIP-Kompatibel 3. Installation 7. Bugs 4. Benutzung 8. Verbesserungen 9. Geschichtliches

#### 1.2 Vorwort

ABank ist ein Computerprogramm, das die Verwaltung von Bankkonten ermöglicht. Das Grundprinzip ist einfach. Jedesmal wenn Sie eine Operation auf Ihrem Konto ausführen, geben Sie sie in ABank ein und das Programm aktualisiert Ihrem Konto-Stand entsprechend.

ABank kann bis zu zehn Konten gleichzeitig verwalten, es sortiert automatisch die Operationen, besitzt einen Notizbuch, ladet gepackte Dateien (Powerpacker), stellt Statistiken graphisch dar, druckt mit Filtern und ist AGIP-kompatibel.

Es gibt (sehr) viele Bankkontenverwaltungsprogramme. Und zwar sowohl im Public Domain als auch im kommerziellen Bereich. Aber wenn diese nicht gerade (schlechte) Umsetzungen von PC-Versionen sind, sehen sie oft trist aus oder bieten nicht alle Funktionen die mal erwarten kann. Das ist der Grund warum ich bisher noch nie solche Programme benutzt hatte. Ein solches Programm konnte jedoch durchaus interessant sein. Seinen Bankkonto kontrollieren zu können, seinen Bankssaldo exakt kennen, ohne Telefonkosten an seinen Bank oder Bankservice wie 36.68.xx.xx, wissen wieviel und für was ich ausgegeben habe, usw.

ABank wurde also dazu geschrieben, alle Saldo-Zweifeln oder Probleme zu lösen. Der Benutzer kennt jederzeit der Stand seines Kontos und das auf bequeme Art.

#### 1.3 Danksagungen

- François Lionet für Amos, Amos Pro, die Compilers ... und weil er so sympatisch am Telefon ist.
- Stéphane Anquetil "Sada" weil er so gut zeichnen kann.
- Arnaud Danassié für seine Zuverlässigkeit, auch wenn er seinem Militärdienst absolvieren muss
- Guillaume Jay ich hoffe dass er nicht geärgert ist, dass er nicht denkt dass man ihn vergessen hat und dass er wieder einmmal ERNSTHAFT programmiert
- Jean-Pierre Rivière weil er jetzt die neue Arbeitsameise der Bélier Production ist
- und natürlich an alle anderen, die Mitglieder von ehem. Atacom, von Buggs, von Bélier Production, die AmiTel-Abonnierten und an alle anderen die zur grossen Amiga-Familie gehören.

#### 1.4 Disclaimer

Trotz zahreiche Tests kann ich Ihnen nicht garantieren, dass ABank keine Fehler enthält. SIE BENUTZEN DIESES PROGRAMM AUF IHR EIGENEM RISIKO. Ich werde in keinem Fall schuldig sein für irgendwelche Schäden, die von der direkte oder indirekte Benutzung von ABank entstehen könnten.

#### 1.5 Vertrieb

ABank ist Shareware. In die Demoversion können Sie nicht mehr als 50 Operationen eingeben. Wenn Sie an die volle Version dieses Produkt interessiert sind, dann müssen Sie einen Beitrag von mindestens FFr. 75 (25 DM) an den Autor schicken:

> David Gaussinel 18 rue Fénelon 24200 Sarlat Tel: 53.59.34.70

Sie werden dann eine Schlüsseldatei erhalten, die mit allen ABank-Versionen kompatibel ist, und die Sie als registrierter Benutzer identifizieren wird. Sie werden dann später die neuesten Versionen von ABank benutzen können, ohne sie speziell an den Autor zu bestellen.

Die Demoversion von ABank, also ohne die Schlüsseldatei ("Key file"), ist frei vertreibbar. Sie kann auf PD Serien, Mailboxen, Netzwerke vertrieben werden. Die Erschaffungskosten der Kopie sollten jedoch nicht die engagierten Kosten übertreffen. Die Vertreibung dieses Programmes auf Coverdisks ist aber ohne die schriftliche Genehmnigung des Autors verboten.

#### 1.6 Copyrights

ABank ist copyright 1994 David Gaussinel.

Amos Pro ist copyright 1992 Europress Software Ltd.

AGIP (Amos Global Interface Protocol) ist copyright 1994 David Gaussinel.

Die PowerPacker.library ist copyright Nico François.

Amiga und Workbench sind registrierte Markenzeichen von Commodore-Amiga Inc.

Alle zitierte Produkte oder Marken gehören ihren respektiven Besitzern.

### 1.7 Installation

Um ABank zu installieren, kopieren Sie zuerst die Amos- und PowerPacker-Bibliotheken in Ihrem Libs: Verzeichnis wenn Sie diese nicht schon besitzen.

Auf Wunsch können Sie einen "ABank:"-Assign in dem ABank-Verzeichnis anmelden. Sie sollten aber ABank immer von seinem Verzeichnis ausführen. Dies ist normalerweise immer der Fall wenn ABank von der WorkBench gestartet wurde.

ABank soll dann das "Datas"-Verzeichnis finden, entweder in ABank:, entweder im aktuellen Verzeichnis. In diesem "Datas"-Verzeichnis befindet sich die Default-Icon für die Konten (DefIcon.info), die sie auf Wunsch modifizieren können, und die Verzeichnisse BLogos und CLogos, die die Banklogos der verschiedenen Banken und Konten beinhalten (im IFF-format 48x24 und 8 Farben im Med-Res mode).

Machen Sie Sich keine Sorgen wenn Sie nicht alles verstanden haben, doppelklicken Sie einfach die ABank-Icon auf der Workbench.

## 1.8 Benutzung

Ist das Programm einmal gestartet, erscheint dann der Hauptbildschirm. Wenn Sie kein registrierter Benutzer sind, dann ein entsprechender Requester erscheint. Klicken Sie "Fortsetzen" mit der Maus und schon sind Sie bereit, das Programm zu benutzen.

Oben rechts befindet sich einen Tiefengadget, mit dem Sie zur Workbench zurückkommen können. Wenn Sie später zu ABank zurückkehren wollen, dann müssen UNBEDINGT die Tastenkombination Amiga Links + A (A wie ABank) drücken.

Auf der Hauptbildschirm befinden sich mehrere Bereiche, die klar begrenzt sind. Oben befinden sich diverse Informationen über das aktuelle Konto, ou daneben die Salden, Kredite... und Belastungen von Ihrem Konto. Oben befindet sich noch eine Reihe von Gadgets mit dem man schnell auf die meistbenutzte Menüfunktionen zugreifen kann. Schliesslich befindet sich unten die liste der ausgeführten Operationen, mit Datum, Art, Kategorie, Belastung/Kredit, die Validation und die Name der Bank.

Wir werden nochmals auf all diese Begriffe in der Menübeschreibung zurückkommen.

#### 1.9 Projekt-Menü

Neu ôffnen Laden

Öffnen und Laden

Sichern Sichern als ... Schliessen Benutzer Über ... Verlassen

## 1.10 Neu öffnen

Mit dieser Option können Sie, nach einer Sicherheitsabfrage, ↔ einen neuen Konto ôffnen. Der Konto-Editionrequester erscheint dann und erlaubt die Eingabe der diversen benötigten Informationen.

Siehe das "Editieren"-Menü von Konto

## 1.11 Laden

ABank erlaubt das gleichzeitige Laden von mehreren Konten. Mit dieser Option können Sie einen Konto anstelle des aktuellen Kontos von der Diskette laden.

## 1.12 Öffnen und laden

ABank erlaubt das gleichzeitige Laden von mehreren Konten. ↔ Mit dieser Option können SIe ein neues Kontos laden. Das aktuelle Konto wird im Speicher erhalten bleiben und bleibt erreichbar mit Hilfe des "Konto"-Menüs.

Siehe

Konto-Menü

## 1.13 Sichern

#### 1.14 Sichern als...

ABank öffnet einen Filerequester und speichert Ihr Konto ab, nachdem Sie einen Namen eingegeben haben.

#### 1.15 Schliessen

ABank löscht, nach einer Sicherheitsabfrage, das aktuelle Konto, das sich im Speicher befindet. Wenn andere Konten geöffnet sind, dann zeigt ABank ein anderes Konto an, sonst erhalten Sie ein leeres Konto.

#### 1.16 Benutzer

Wenn Sie ein registrierter Benutzer sind, dann werden Ihre Namen und Addressen in einen Requester gezeigt, sonst meldet das Programm dass Sie kein registrierter Benutzer sind und dass Sie die Demoversion benutzen.

Dieser Option ist auch mit Hilfe eines Gadgets erreichbar.

## 1.17 Über ...

Mit Hilfe dieser Option erhalten Sie allgemeine Informationen über das Programm, die Versionsnummer, die Vertreibungskonditionen, die Name des Autors. Zwei Logos sind auch vorhanden, einen zeigt die AGIP-kompatibilität an und der andere meldet dass ABank in Amos geschrieben wurde.

## 1.18 Verlassen

Mit Hilfe dieser Option können Sie, nach einer Sicherheitsabfrage, das Programm verlassen.

## 1.19 Editieren-Menü

Einfügen

Löschen

Sortieren Validieren Konto

Kategorien

Notizbuch

#### 1.20 Einfügen

Mit dieser Option können Sie eine neue Operation zu den schon existierenden Operationen einfügen. Sie können dann das Datum eingeben (nach dem TTMM-Format), der Operationstyp, die Belastung oder das Kredit, ob die Operation von der Bank schon validiert wurde (d.h. ob Sie schon einen Rechnungsauszug von der Bank erhalten haben), und die ausgewählte Kategorie.

Um eine schon eingegebene Operation zu ändern, klicken Sie einfach auf sie.

Diese Option ist auch über einen Gadget erreichbar.

## 1.21 Löschen

Um eine Operation zu löschen, müssen Sie zuerst diese Menüoption auswählen und dann auf die gewünschte Operation klicken. Vergessen Sie nicht, dieser Option zu desaktivieren, wenn Sie die gewünschte Operationen gelöscht haben.

Diese Option ist auch über einen Gadget erreichbar. .

#### 1.22 Sortieren

Normalerweise sind die Operationen automatisch nach jeder Änderung sortiert, wenn Sie aber die Operationen selber sortieren wollen, dann benutzen Sie diese Option.

Diese Option ist auch über einen Gadget erreichbar.

## 1.23 Validieren

Neben Belastung/Kredit befindet sich einen '\', der angibt, ob die Operation von der Bank schon validiert worden ist. Sie können ihn einfach anklicken um die Validation zu aktivieren oder zu desaktivieren. Dieses Untermenü "Validieren" enthält drei Optionen. "Alles" validiert alle Operationen, "Nichts" unvalidiert alle Operationen und "Umschalten" schaltet alle Operationen um (was validiert war wird unvalidiert und umgekehrt).

## 1.24 Konto

Mit dieser Option können Sie Ihrem Konto konfigurieren.

Drei gadgets erlauben die Eingabe der Namen des Kontoinhabers, der Kontosnummer ou des Kontotyps. Diese Informationen werden dann auf den Hauptbildschirm angezeigt.

ABank verwaltet das Konto nur jährlich (auch deswegen sind die Daten im TTMM-Format). Sie können aber einen Anfanssaldo für Ihrem Konto angeben.

Alle folgenden Operationen werden dann diesen Anfangssaldo berücksichtigen. Hier geben Sie auch die Schwelle ein. Wenn Ihr Saldo kleiner als dieser Schwelle ist, dann wird er in einer anderen Farbe angegeben, so dass Sie sofort "alarmiert" sind.

Sie können auch aus der Liste das Logo Ihrer Bank und ein anderes Logo für Ihrem Konto auswählen. Benutzen Sie den Cyclegadget über die Liste um zwischen die beiden Logo-Typen zu wechseln.

Diese Option ist auch über einen Gadget erreichbar.

#### 1.25 Kategorien

Hier können Sie alle Operationen in Kategorien (Gebiete) Ihres Budgets einordnen. Sie können mit Hilfe dieses Menü, die Liste der Kategorien ändern (einfügen, löschen...).

Das Requester ist selbsterklärend.

Diese Option ist auch über einen Gadget erreichbar.

## 1.26 Notizbuch

Das Notizbuch ist wie seiner Name sagt... ein Notizbuch. Darin können Sie alles notieren was SIe wollen. Sie können zum Beispiel Ihre Kredit-Kartennummern oder die Telefonsnummer Ihrer Bank notieren oder...

Das Requester ist selbsterklärend.

Diese Option ist auch über einen Gadget erreichbar.

## 1.27 Tools-Menü

Statistik

Jàhrliche Bilanz

Druck

#### 1.28 Statistik

Mit dieser Option erhalten Sie einem Tortendiagramm, das Ihre Operationen per Kategorien beschreibt.

Mit einem Cyclegadget können Sie entscheiden, ob das Kredit oder die Belastung berücksichtigt wird, und mit einem anderen Cyclegadget können die Statistiksdauer einstellen (monatlich oder Jährlich). Je nach diese Einstellungen sind die Anteile der verschiedenen Kategorien mit einer Legend angezeigt.

Sie können ein bestimmtes Monat in einem Menü schnell auswählen.

Diese Option ist auch über einen Gadget erreichbar.

#### 1.29 Jährliche Bilanz

Einen Balkendiagramm über die monatliche Verteilung der Kredite und Belastungen, wird angezeigt. So können Sie zum Beispiel sofort wissen, wann Sie am meisten ausgegeben haben.

Diese Option ist auch über einen Gadget erreichbar.

### 1.30 Druck

Mit dieser Option können Sie Ihr Konto mit verschiedenen Filtern ausdrucken. Sie können also entscheiden, was gedruckt und was ausgelassen werden soll. Ein erster Cyclegadget erlaubt die Selektion der validierten, unvalidierten, oder aller Operationen. Ein zweiter Gadget selektiert einem bestimmten Nonat oder das ganze Jahr. Schliesslich können Sie alle Kategorien einzeln oder alle Kategorien in einer Liste auswählen.

Diese Option ist auch über einen Gadget erreichbar.

## 1.31 Voreinstellungs-Menü

Interlace-Bildschirm

Tausende getrennt

Icon speichern

Einstellen

#### 1.32 Interlace-Bildschirm

Wenn dieser Option aktiv ist, wird dann der Bildschirm im Interlace-Modus dargestellt, die Höhe des Bildschirms wird dadurch verdoppelt. Wenn Sie keinem (Hardware-)Flickerfixer besitzen, dann wird der Bildschirm hässlich flimmern.

Im Interlace-Modus ist die Anzahl der angezeigten Operationen mehr als verdoppelt.

#### 1.33 Tausende getrennt

Wenn dieser Option aktiv ist, dann werden die Tausenden durch einem Leerzeichen getrennt, um die Lesbarkeit zu erhöhen.

#### 1.34 Icon speichern

Wenn dieser Option aktiv ist, dann werden Icons mit den Kontodateien mit abgespeichert.

### 1.35 Einstellen

Diese Option ruft der AGIP-Editor an, wenn AGIP auf Ihrem ↔ System installert worden ist. Der AGIP-Editor (AGIP\_Ed) erlaubt das komplette Redesignen der Arbeitsumgebung des programmes (Menüs, Mauszeiger, Aussehen, Texte...).

Siehe

AGIP für mehr Informationen.

## 1.36 Konten-Menû

ABank erlaubt das gleichzeitige Verwalten von bis zu zehn Konten. In dieses sind die Namen aller geöffneten Konten eingetragen; das aktuelle Konto ist durch einen kleines Symbol gekennzeichnet. Mit diesem Menü können Sie das aktuelle Konto auswählen.

#### 1.37 AGIP

AGIP ist ein System, das die Benutzeroberfläche eines Programms komplett verändern kann, wenn dieses AGIP-kompatibel ist. AGIP ist nicht mit ABank geliefert. Sie können ihn im Public Domain finden, oder ihn direkt an dem Autor bestellen, wenn Sie eine Leerdiskette und ein franktiertes, selbstaddressiertes Briefumschlag schicken an:

> David Gaussinel 18 rue Fénelon 24200 Sarlat Tel: +33 53.59.34.70

Wenn AGIP installiert ist, kopieren Sie das Modul ABank.AGI in AGIP: Modules/, wie es in der AGIP-Dokumentation beschrieben ist.

Sie müssen nicht AGIP besitzen, um dieses Programms zu benutzen, aber wenn AGIP installiert ist, können Sie dann die komplette Benutzerinterface des Programmes ändern, d.h. die Menüs, die Texte, die Gadgets, das Aussehen, die Interface-Strukturen, und eben auch die Zeigern.

AGIP ist freeware, bedeutet Amos Global Interface Protocol und ist copyright 1994 David Gaussinel.

Wenn Sie eine neue Benutzeroberfläche kreiert haben, dann zögern Sie nicht und senden sie dem Autor an.

#### 1.38 Bugs

Gibt es einem Programm ohne Bugs ? Ich glaube nicht, wenn Sie also einen Bug (oder mehrere) finden, dann melden Sie ihn (oder sie) an dem Autor (auch wenn Sie kein registrierter Benutzer sind).

#### 1.39 Verbesserungen

Ich werde klar und brutal sein, ABank wird nicht weiterentwickelt, wenn (fast) niemand sich registrieren lässt. Warum sollte ich die Entwicklung dieses Programmes fortsetzen, wenn niemand daran interessiert ist ? Wenn Sie also Verbesserungswünsche haben, dann lassen Sie Sich registrieren.

Hier die Liste der Verbesserungen die vielleicht in ABank integriert werden:

- ASCII-Export von Konten
- Import von Konten aus anderen Programmen
- andere Graphikstypen
- Export von Graphiken
- Scheck-Verwaltung
- Ein ARexx-Port

Aber wie gesagt, diese Verbesserungen werden nur integriert, wenn Sie, als Benutzer, sich diese wünschen.

#### 12/12

## 1.40 Geschichtliches

~ Version 1.0 (25.03.94)

Erste veröffentliche Version. Es gab vorher viele Alpha- und Bétaversionen.

~ Version 1.01 (14.06.94)

Neuprogrammierung mit Benutzung der CRAFT-Extension © Black Legend Software & Solaris Software.

Fehler behoben in der Druck eines ganzen Konto.

Wenn man ein Konto ladet, dann ist diesem an der ursprunglichen Position replaziert, wenn es gespeichert wurde.

Jedes Konto ist abgespeichert, und also wiedergeladet, mit seinen eigenen Voreinstellungen.

Eine englische Version ist jetzt verfügbar. Übersetzer: Christophe Carel.

Eine deutsche Version ist jetzt verfügbar. Übersetzer: R.Sanderson